## Amercian DataBank - Complio Synchronization

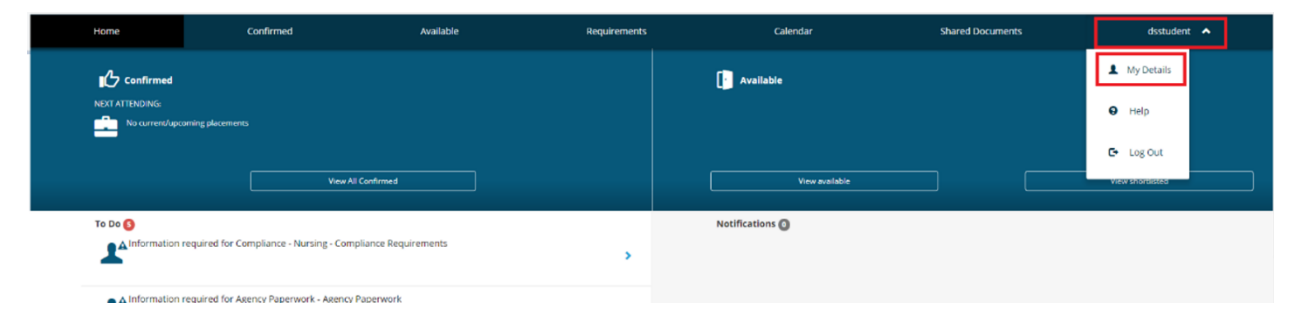

From the homepage, click your "login name" from the menu and select "My Details"

The following screen will display; (This screen will show you the information relevant to you as a student and is also where the integration to American DataBank – Complio occurs. After synchronization the results of your compliance can be seen on this screen).

To synchronize click on the "Sync Your Account" button.

| Home                                   | Confirmed                                                                                                    | Available | Requirements                                                                                                    | Calendar | Shared Documents | dsstudent | • |
|----------------------------------------|----------------------------------------------------------------------------------------------------|-----------|----------------------------------------------------------------------------------------------------|----------|------------------|-----------|---|
| My Details                             |                                                                                                    |           |                                                                                                    |          |                  |           |   |
| <b>lm</b><br>Uni<br>Stuc<br>Con<br>Ema | a Test Studen<br>iversity<br>lent Code<br>tact Number<br>iil Contact                                                    | t         |                                                                                                    |          |                  | Test      |   |
|                                        |                                                                                                    |           | Itable     Requirements     Calendar     Shared Documents     dsstudent   Test       Test   Artnered to offer online compliance checks that can be synced with your InPlace Student record.       You last retrieved your Complio orders on 10/03/2017.   To retrieve a new order, click Sync Your Account below.       Sync Your Account |          |                  |           |   |
|                                        | InPlace and Complio have partnered to offer online compliance checks that can be synced with your InPlace Student recor |           |                                                                                                    |          |                  |           |   |
|                                        | You last retrieved your Complio orders on 10/03/2017.                                                                   |           |                                                                                                    |          |                  |           |   |
|                                        | To retrieve a new order, click Sync Your Account below.                                                                 |           |                                                                                                    |          |                  |           |   |
|                                        |                                                                                                    |           | Sync Your Ac                                                                                                    | count    |                  |           |   |

The synchronization screen is then displayed. You enter the username and Password details for your previously created Amercian Databank account. These account credentials are not stored within InPlace. They are used to retrieve your order details which are then saved. You only need to synchronize once.

| 🗑 Student Portal                                                           | ×                   |           |                       |            |                  |             |
|----------------------------------------------------------------------------|---------------------|-----------|-----------------------|------------|------------------|-------------|
| C Secure   https://ucdenver-stu-us.inplacesoftware.com/complio-sync        |                     |           |                       |            |                  | ☆ 🗷 🕻       |
| University of Colo<br>taxes (forward large) (forward large)                | Orado<br>Nemo Cenya |           |                       |            |                  | 2 InPlac    |
| Home                                                                       | Confirmed           | Available | Requirements          | Calendar   | Shared Documents | dsstudent 💙 |
| <bac< td=""><td>к</td><td></td><td></td><td></td><td></td><td></td></bac<> | к                   |           |                       |            |                  |             |
|                                                                            |                     |           | comn                  | lío        |                  |             |
|                                                                            |                     |           | by American Da        | ataBank    |                  |             |
| Use                                                                        | ername              |           |                       |            |                  |             |
| Pas                                                                        | sword               |           |                       |            |                  |             |
|                                                                            |                     |           | Retrieve My O         | rders      |                  |             |
|                                                                            |                     |           | Don't have an account | Create One |                  |             |

Your order details will be returned and displayed. At the bottom of the screen is the synchronization step. Press "Sync" to complete the linkage.

| Home                                                                               | Confirmed          | Available    | Requirements          | Calendar     | Shared Documents | dsstudent  | *    |  |
|------------------------------------------------------------------------------------|--------------------|--------------|-----------------------|--------------|------------------|------------|------|--|
| <ba< td=""><td>СК</td><td></td><td></td><td></td><td></td><td></td><td></td></ba<> | СК                 |              |                       |              |                  |            |      |  |
| by American DataBank                                                               |                    |              |                       |              |                  |            |      |  |
| Υ                                                                                  | our ADB Username   |              |                       |              |                  |            |      |  |
| ••                                                                                 |                    |              |                       |              |                  |            |      |  |
|                                                                                    |                    |              | Retrieve My O         | rders        |                  |            |      |  |
|                                                                                    |                    |              | Don't have an account | ? Create One |                  |            |      |  |
| Yo                                                                                 | ur Orders          |              |                       |              |                  |            |      |  |
| ι                                                                                  | niversity Tracking | Package 1345 |                       |              |                  |            |      |  |
| N                                                                                  | ot Compliant       |              |                       |              |                  |            |      |  |
| C                                                                                  | ) Background Check |              |                       |              |                  | Incomplete |      |  |
| C                                                                                  | ) CPR Card         |              |                       |              |                  | Incomplete |      |  |
|                                                                                    |                    |              |                       |              |                  | Cancel     | Sync |  |

A final confirmation message will display. Press "OK" as the final step.

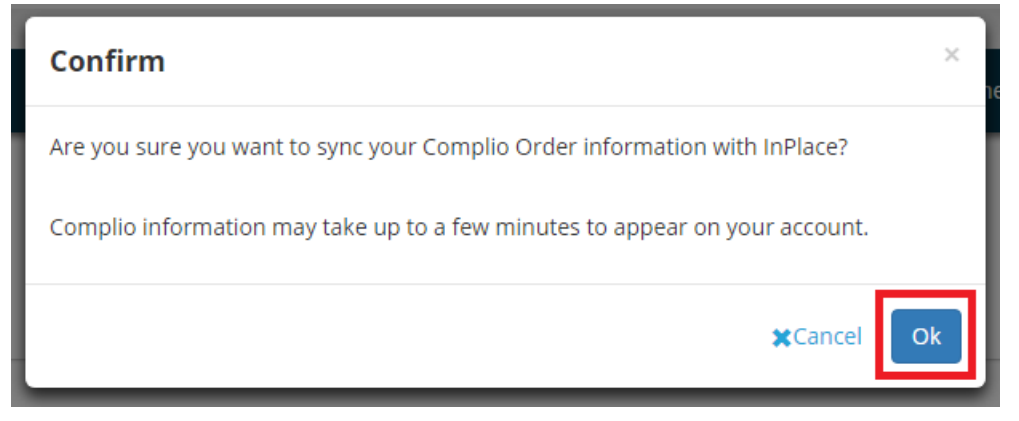

Congratulations, your account is now synchronized. As American DataBank process your documents the compliance status can be seen feeding through on your InPlace->My Datails page. Just scroll down to see them. Please note: These synchronized compliance sections are no longer editable by you.